## **CARE4 MODULE NAME: GYN ONC Nurse Tip Sheet**

• Open Expanse WPL Live

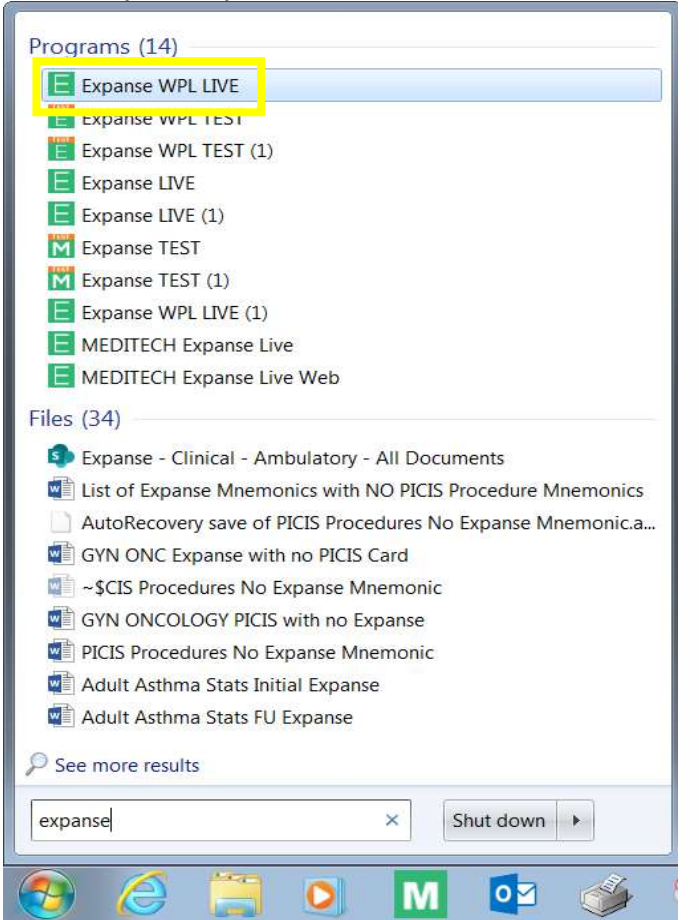

- This first screen is the MAIN MENU screen.
- Change your SUBDIVISION to RVHAMB (bottom middle of main screen) and select OK

| Clinical                     | <b>F</b> |                      |   |       |     |           |   |  |
|------------------------------|----------|----------------------|---|-------|-----|-----------|---|--|
| Administrative               | Þ        | Billing Clerk        | • | n i i |     |           |   |  |
| Ancillary                    | Þ        | Office Staff         |   |       |     |           |   |  |
| Financial                    | •        | Scanning Deskton     |   |       |     |           |   |  |
| Ambulatory                   | ×        | OV Posults           | _ |       |     |           |   |  |
| Info Systems                 | ×        | Co-Signor Assignment |   |       |     |           |   |  |
| Message/Task System          |          | Reports              |   |       |     |           |   |  |
| CGMH Reports                 | Þ        | Custom Reports       |   |       |     |           |   |  |
| GBGH Reports                 | Þ        | Custom Reports       |   |       |     |           |   |  |
| HHCC Reports                 | Þ        | Dictionaries         |   |       |     |           |   |  |
| RVH Reports                  | Þ        | Manage Pregnancies   |   |       |     |           |   |  |
| Change Your User's PIN       |          | Clinical Home Screen |   |       |     |           |   |  |
| Enter/Edit Temporary Locatio | n        |                      |   |       |     |           |   |  |
| Enter/Edit Temporary Locatio | n        |                      |   |       |     |           |   |  |
| Enter/Edit Temporary Locatio | n        |                      |   |       | Sub | divisions | 5 |  |

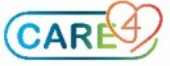

| HIM Department                   | Royal Victoria Regional F | AMB<br>Health |  |  |  |
|----------------------------------|---------------------------|---------------|--|--|--|
| Business Unit<br>Oncology Clinic | Royal Victoria Regional H | Health        |  |  |  |
| Time Zone                        | Eastern - US & Canada     |               |  |  |  |
|                                  |                           |               |  |  |  |
|                                  |                           |               |  |  |  |
|                                  |                           |               |  |  |  |
|                                  |                           |               |  |  |  |
|                                  |                           |               |  |  |  |
|                                  |                           |               |  |  |  |
|                                  |                           |               |  |  |  |
|                                  |                           |               |  |  |  |

## • Go to AMBULATORY $\rightarrow$ CLINICAL HOME SCREEN

| Clinical                      | ►                                        |
|-------------------------------|------------------------------------------|
| Administrative                | Billing Clerk                            |
| Ancillary                     | Office Staff                             |
| Financial                     | Conneine Desiter                         |
| Ambulatory                    | Scanning Desktop                         |
| Info Systems                  | OV Results                               |
| Message/Task System           | <ul> <li>Co-Signer Assignment</li> </ul> |
| contrast system               | Reports                                  |
| CGMH Reports                  | Custom Reports                           |
| GBGH Reports                  | Dictionaries                             |
| HHCC Reports                  | Manage Pregnancies                       |
| RVH Reports                   | Clinical Home Coreen                     |
| Change Your User's PIN        | Clinical Home Screen                     |
| Enter/Edit Temporary Location |                                          |

## • Search patient by name, V#, etc. (top right of screen – says "Find Patient")

| Kristi   | Jones | , MD |      |          |     |     |     |              |                | С  | Find Patient         |                  |
|----------|-------|------|------|----------|-----|-----|-----|--------------|----------------|----|----------------------|------------------|
| Schedule | :     |      |      |          |     |     |     | Thu 2 Septer | mber 2021 1:34 | 4р | Workload             |                  |
| Sep      | Sun   | Mon  | Tue  | Wed      | Thu | Fri | Sat | <br>         |                |    | Recently Accessed    |                  |
| 2021     | 29    | 30   | 31   | 1        | 2   | 3   | 4   | Today        | More           |    |                      | Close            |
| 2h       |       |      | Jone | es,Krist | i   |     | •   | Time         | -              |    | Name                 | Visit Date Chart |
|          |       |      |      |          |     |     |     |              |                |    | Care4-Rvh, Maverick1 |                  |
|          |       |      |      |          |     |     |     |              |                |    | AMB, SIX             |                  |
|          |       |      |      |          |     |     |     |              |                |    | AMB, FIVE            |                  |
|          |       |      |      |          |     |     |     |              |                |    | Care4-Rvh, Maverick2 |                  |
|          |       |      |      |          |     |     |     |              |                |    | Amb, NINE            | 31/08/2021       |
|          |       |      |      |          |     |     |     |              |                |    |                      |                  |
|          |       |      |      |          |     |     |     |              |                |    |                      |                  |
|          |       |      |      |          |     |     |     |              |                |    |                      |                  |
|          |       |      |      |          |     |     |     |              |                |    |                      |                  |
|          |       |      |      |          |     |     |     |              |                |    | Quick Links          |                  |
|          |       |      |      |          |     |     |     |              |                |    | CNN                  |                  |
|          |       |      |      |          |     |     |     |              |                |    | PDR.                 |                  |
|          |       |      |      |          |     |     |     |              |                |    | AND REPORT           |                  |
|          |       |      |      |          |     |     |     |              |                |    |                      |                  |

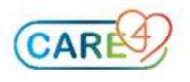

(If you scroll down on the left, you can search by V#)

| Patient Search by Best                  | t Match              |              |                                    |               | Close |
|-----------------------------------------|----------------------|--------------|------------------------------------|---------------|-------|
| ✓ Best Match Search     LAST NAME       | 16 AMB,SIX           | Name         | DOB & Birth Sex<br>01/01/1991 F 20 | Address & PCP |       |
| amb<br>FIRST NAME<br>six<br>MIDDLE NAME | 14 AMB,Sixtee        | n            | 01/05/2018 M 12                    | 3 Lane Dr     |       |
| BIRTHDATE                               |                      |              |                                    |               |       |
| AGE BIRTH SEX                           |                      |              |                                    |               |       |
| HC NUMBER                               | Best Match Results 🥡 | Clear Search |                                    |               |       |

• Click the patient's name on the list, and it opens their chart once you click on it. Once in the chart, you will see all the "folders" within the chart. To find pathology/cytology results, look under the "diagnostics" tab.

| E<br>Return To | di<br>Home                        | )<br>Workload |                               | Chart Doc   | ✔ 🗒<br>sument Orders |             | /伯日<br>Sign | Compose                                                    | i≣<br>More | ٠   | (X)<br>Close |
|----------------|-----------------------------------|---------------|-------------------------------|-------------|----------------------|-------------|-------------|------------------------------------------------------------|------------|-----|--------------|
|                | Diagr                             | nostics       | Provider Notes                | V           | Nurse/Allied Health  | Medications |             | C                                                          |            |     | 0            |
|                | History & Problems Administrative |               | Administrative                |             | Other Clinical       |             |             |                                                            | Amb,S      | Six |              |
|                | Sum                               | imary         | Activity                      |             | Flowsheets           | Health Mgmt |             | 30, F · 01/01/1991<br>HCN# 4514928113-TJ<br>MRN# V00000207 |            | 20  |              |
| 🗇 Su           | mmary                             |               |                               |             | *                    | ٥           | Code        | Status Not                                                 | Addresse   | 8   |              |
|                |                                   |               | Viewing date range: 20/07/202 | 21 - 07/09/ | 2021 Get all data    |             |             |                                                            | NO HA A    | van |              |

• In the diagnostics tab, you'll see all the different headers that results will fall under

| Diagnostics                                 |            |         |              |           |                                |                |                 | Subcategory 🐃      |
|---------------------------------------------|------------|---------|--------------|-----------|--------------------------------|----------------|-----------------|--------------------|
| All Activity : All Time : All Subcategories |            |         |              |           |                                |                |                 | Exclude POC Filter |
|                                             | Laboratory | Imaging | Microbiology | Pathology | <mark>B</mark> lood Bank Tests | Cardiovascular | Other Specialty |                    |
|                                             |            |         |              |           | No Data to I                   |                |                 |                    |

 Once you have viewed your results, you can then click "document" (top middle of the black navigation bar)

| Return To Home Workload                                                                                                    |                                            | c<br>c | hart Document                   | Criders                          |                     | Sign | Compose                                   | i≣<br>More                           | *                              | ×<br>Close |
|----------------------------------------------------------------------------------------------------|--------------------------------------------|--------|---------------------------------|----------------------------------|---------------------|------|-------------------------------------------|--------------------------------------|--------------------------------|------------|
| Diagnostics                                                                                                    | Provider Notes                             |        | Nurse/Allie                     | ed Health                        | Medications         |      | C                                         |                                      |                                | 0          |
| History & Problems                                                                                                    | Administrative                             |        | Other C                         | linical                          |                     |      |                                           | Amb,                                 | Six                            |            |
| Summary                                                                                                    | Activity                                   |        | Flowsh                          | neets                            | Health Mgmt         |      | H                                         | 0, F · 01/<br>CN# 45149<br>IRN# V000 | 01/1991<br>28113-TJ<br>0000207 | 20         |
| • Summary                                                                                                    |                                            |        |                                 |                                  |                     | •    | Cod                                       | e Status No                          | t Addresse                     | d          |
|                                                                                                    | Viewing date range: 14/07/                 | 202    | 1 - 02/09/2021 (                | Get all data                     |                     |      | Search Char                               | NO TIX A                             | wan                            | ×          |
|                                                                                                    |                                            | ^      | ✓ Personal Not                  | es                               |                     |      | Ī                                         |                                      |                                |            |
| Last Edited: 30/09/2020 09:18<br>By: Jones,Kristi                                                                            |                                            |        |                                 | No Data I                        | to Display          |      | v Speci                                   | al Indicat                           | ors                            | Â          |
| Here is my note for today. It is importa<br>inappropriate goes into these notes.<br>Still nothing inappropriate to say about | ant to note that nothing<br>t all of this. |        | Patient Demo     Employment     | Royal Victoria<br>Royal Victoria | Regional            |      | Falls Risk<br>Potential Re<br>Isolation   | active Beha                          | viour                          |            |
| Special Indicators     Falls Risk     Potential Reactive Behaviour                                                           |                                            |        | Preferred Phone<br>Address      | 201 Georgian I<br>Barrie, ON L4M | )<br>Drive<br>1 6K2 |      | Substance U<br>IPAC MRSA<br>IPAC C.diffic | se Disorder<br>ile                   | ÷1                             |            |
| Isolation<br>Substance Use Disorder                                                                                          |                                            |        | Next of Kin<br>Person to Notify |                                  |                     |      | ✓ Allerg                                  | ies                                  |                                |            |
| IPAC MRSA<br>IPAC C.difficile                                                                                                |                                            |        |                                 |                                  |                     |      | prochlorper<br>(From Stem                 | azine<br>etil)                       | dystonia                       |            |

| Select Active Vi<br>AMB,SIX 30 F 01/01/1991 | sit<br>Allergy// | Adv: prochlor   | perazine, gluten, | [environmental], [sharks] | 1                  | (More - )                   | ly |
|---------------------------------------------|------------------|-----------------|-------------------|---------------------------|--------------------|-----------------------------|----|
|                                             |                  |                 |                   | New Visit                 |                    |                             |    |
| Reg Date                                    | Туре             | Loc             | Dis Date          | Account Num               | Provider           | Reason For Visit            |    |
| 02/09/2021                                  | REG BNV          | V.INFANTHE      |                   | 00000505/21               | Jones,Kristi       | Amb Documentation           | -  |
| 13/08/2021                                  | REG BNV          | V.INFANTHE      |                   | 000000336/21              | Jones,Kristi       | Amb Documentation           |    |
| 12/08/2021                                  | DEP AMB          | V.DAP           | 12/08/2021        | VB0001313/21              | Gazala,Sayf Shawqi | GeoLung nodule              |    |
| 11/08/2021                                  | DEP AMB          | V.AMBULATO      | 11/08/2021        | VB0001312/21              | Jones,Kristi       | General Surgery Clinic      |    |
| 11/08/2021                                  | REG BNV          | V.INFANTHE      |                   | 00000323/21               | Jones,Kristi       | Amb Documentation           |    |
| 04/08/2021                                  | SCH AMB          | V.TESTAMB       |                   | VB0001263/21              | Evans,Rowena       | F/U                         |    |
| 26/07/2021                                  | REG BNV          | V.INFANTHE      |                   | 00000263/21               | Jones,Kristi       | Amb Documentation           |    |
| 23/07/2021                                  | DEP AMB          | V.INTERMED      | 23/07/2021        | VB0001228/21              | Lee,Michael Hunsu  | Internal Medicine Follow Up |    |
| 23/07/2021                                  | DEP AMB          | V.AMBULATO      | 23/07/2021        | VB0001227/21              | White,Laurie Jean  | Gyne Oncology Clinic        |    |
| *Non-Ambulatory visits may                  | not be sele      | cted for activi | ty from Ambulat   | ory                       |                    |                             |    |

• Choose your visit date that you want to chart on and choose apply (top right)

 Select your document – you can favourite your frequently used documents. Most easily used for you will be Nursing Progress Note. Once you choose favourites, you can filter out all the other documents and see only your favourites by choosing "MY" instead of "ALL"

| Select Document             |                                          |                              |                       |                                    |                                     | •• | C 0                                                                   |
|-----------------------------|------------------------------------------|------------------------------|-----------------------|------------------------------------|-------------------------------------|----|-----------------------------------------------------------------------|
|                             |                                          | МҮ                           | ALL                   |                                    |                                     | 4  | Amb,Six<br>30, F · 01/01/1991<br>HCN# 4514928113-TJ<br>MRN# V00000207 |
|                             | You                                      | have no open doc             | uments for this vi    | sit                                |                                     | -  | DEP AMB, V.AMBULATO                                                   |
| Add New Document            |                                          |                              | Q Search              | n New Documents                    |                                     |    | Visit Date: 23/07/2021                                                |
| Clinic Report               | Visit Note Visi                          | it Report                    | Diabetes Note         | Diabetes Report                    | Visit Report                        | -  | Code Status Not Addressed<br>No Hx Avail                              |
|                             |                                          |                              |                       |                                    |                                     |    | Search Chart                                                          |
| Hand Therapy                | Hearing Aid Clin                         | art Function                 | Internal Med Clinic 슈 | Internal Medicine 습                | Laser Clinic Visit ☆                |    |                                                                       |
|                             |                                          | ine resport                  |                       |                                    |                                     |    | Special Indicators                                                    |
| Local Cysto Clinic 🖧        | LTC Outreach Clinic 🟠 Lym                | nphedema 🏠                   | Lymphedema            | Lymphedema                         | MAID Procedure                      |    | Falls Risk                                                            |
| Report                      | Report Ass                               | essment                      | Letter to Physician   | Progress Note                      | NOLE                                |    | Potential Reactive Behaviour                                          |
|                             |                                          |                              |                       |                                    |                                     |    | Isolation                                                             |
| MED Admin History ☆         | MSK RAC Clinic 🙀 Neo<br>Report Not       | onatal Follow Up 습<br>e      | Nursing Progress      | Occupational ☆<br>Therapy Note     | Onc Indigenous Pt ☆<br>Navigtr Asmt |    | IPAC MRSA                                                             |
|                             |                                          |                              |                       |                                    |                                     |    | IPAC C.difficile                                                      |
| Ophthalmology Clinic Report | Orthopaedic Clinic 🕁 Orth<br>Report Visi | hopaedic Clinic ☆<br>it Note | Orthopedic/Cast &     | Paediatric Asthma 🏠<br>Clinic Note | Paediatric CCC 👉                    |    | v <u>Allergies</u>                                                    |

• Document as usual and choose "complete" – this says "sign", but yours will say complete.

| ≡                          | Nursing Progress Note                                                 | Preview Rapid Entry | Save Sign     |
|----------------------------|-----------------------------------------------------------------------|---------------------|---------------|
| Con                        | Contributor: Kristi Jones, MD                                         |                     |               |
| ٠                          | Progress Note                                                         |                     |               |
| ✓ Pr                       | V Progress Note Add Content                                           |                     | View Previous |
| $\sim 1$                   | ✓ Note                                                                |                     |               |
| Note                       | Note                                                                  |                     |               |
| 4                          |                                                                       |                     | ∃ A ⊅ ⊨ ≃ ► < |
| S<br>C<br>A<br>F<br>E<br>E | Subjective-<br>Objective-<br>Assessment-<br>Plan-<br>Evaluation-<br>4 |                     |               |

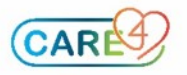

• Once finished, you can use the "HOME" button to return to your clinical home screen

| Retur  | n To           | A<br>Home     | <b>لی۔</b><br>Workload |   | Chart   | Document    | Orders | Sig Sig      | in in |
|--------|----------------|---------------|------------------------|---|---------|-------------|--------|--------------|-------|
| Con    | Nursi          | ng Progre     | s, MD                  |   | Preview | Rapid Entry |        | Save         | n     |
| ٠      | Prog           | ress Note     |                        |   |         |             |        |              |       |
| ✓ Pr   | ogres          | s Note        | dd Content             | t |         |             |        | View Previou | s     |
| ~ N    | lote           |               |                        |   |         |             |        |              |       |
| Note   | 1              |               |                        |   |         |             |        |              |       |
| s<br>( | ubjec<br>bject | tive-<br>ive- |                        |   |         |             |        |              | (     |
| ,<br>1 | lan-           | ment-         |                        |   |         |             |        |              |       |
| E      | valua          | tion-         |                        |   |         |             |        |              |       |

• From there, you can close the patient's chart using the X beside the patient's name in the "Recently Accessed" column on the right.

|                                    | 46a Wor | a Workload                                |  |  |  |  |  |
|------------------------------------|---------|-------------------------------------------|--|--|--|--|--|
| Sun Mon Tue Wed Thu Fri Set        | Reco    | ently Accessed Close All                  |  |  |  |  |  |
| 2021 5 6 7 8 9 10 11 10 10day More | • Nam   | e Visit Da <mark>te Close</mark><br>Chart |  |  |  |  |  |
|                                    | AME     | B, SIX                                    |  |  |  |  |  |
|                                    | Care    | e4-Rvh, Maverick2                         |  |  |  |  |  |
|                                    | Care    | e4-Rvh, Maverick1                         |  |  |  |  |  |
|                                    |         |                                           |  |  |  |  |  |
|                                    |         |                                           |  |  |  |  |  |

 You can then search your next patient, or if you're done, you can use the return to button (top left)

| E 6            |              | Workload   |     |     |     |     |     |   |          |                 |     |                      | <b>2011</b><br>Sign | Compose | i<br>More | ٠          | Close          |
|----------------|--------------|------------|-----|-----|-----|-----|-----|---|----------|-----------------|-----|----------------------|---------------------|---------|-----------|------------|----------------|
| Water Contract | ister a      | <b>666</b> |     |     |     |     |     |   |          |                 |     | C                    | Find Patie          | ent     |           |            |                |
| Schedule       |              |            |     |     |     |     |     |   | Wed 8 Se | ptember 2021 9: | 47a | Workload             |                     |         |           |            |                |
| Sep            | Sun          | Mon        | Tue | Wed | Thu | Fri | Sat | - |          | Mara            |     | Recently             | Accessed            |         |           | 6          | Close All      |
| 2021           | Jones,Kristi |            |     |     |     | 10  | *   |   | Time *   |                 |     | Name                 |                     |         | ,         | /isit Date | Close<br>Chart |
|                |              |            |     |     |     |     |     |   |          |                 |     | AMB, SIX             |                     |         |           |            |                |
|                |              |            |     |     |     |     |     |   |          |                 |     | Care4-Rvh, Maverick2 |                     |         |           |            |                |
|                |              |            |     |     |     |     |     |   |          |                 |     | Care4-Rvh            | , Maverick          | 1       |           |            |                |

Choose "Close All" to close Meditech Expanse

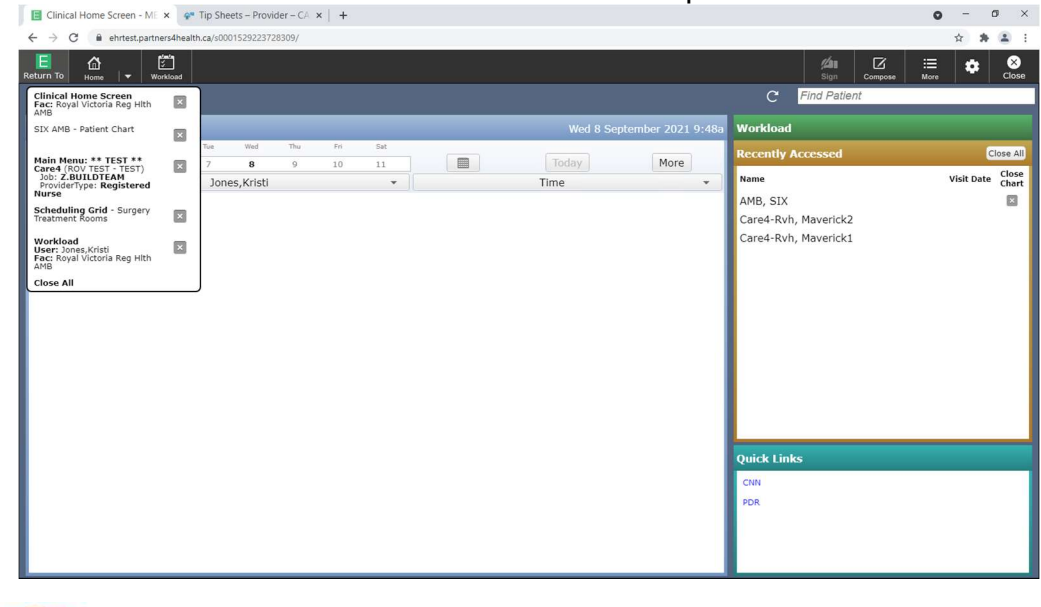

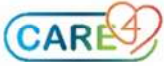